راهنمای کانفیگ مودم +ADSL 2 مدل TPLink

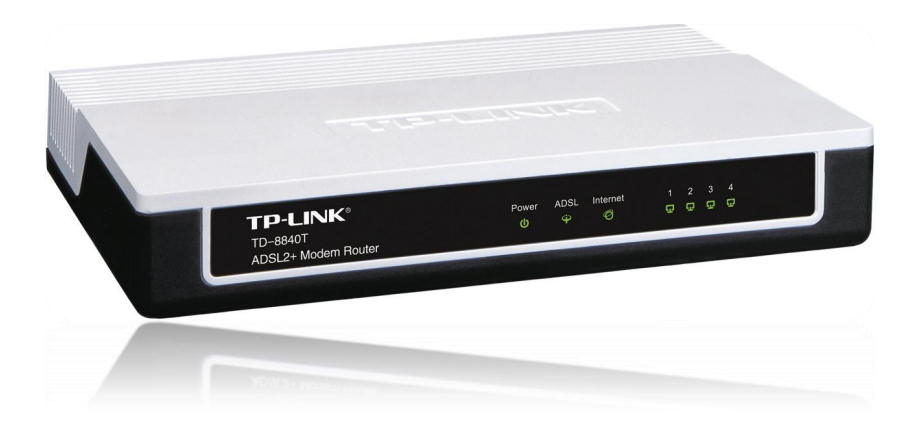

شركت گسترش ارتباطات سينتا

معرفى

مودم TD-W8151N یک مودم ADSL وایرلس بوده که دارای پهنای باند 150 مگابیتی و TD-W8151N صدمگابیتی است. این مودم که از استاندارد سری N میباشد میتواند برای ساخت یک شبکه وایرلس کوچک و به صرفه مورد استفاده قرار گیرد .مودم های سری B بصورت تئوریک دارای بردی تا حدود 3 برابر مدل های سری G بوده و پهنای باند آنها نیز 3 برابر می باشد. در قسمت وایرلس از آخرین استاندارد های امنیت مانند PM2 بهره می برد توانایی کار با آنها نیز 3 برابر می ماهی محمد و به راحتی تنظیم می شده و با تمامی سری G بوده و به استان باند آنها نیز 3 برابر می باشد. در قسمت وایرلس از آخرین استاندارد های امنیت مانند PM2 بهره می برد توانایی کار با آنها نیز 3 برابر می ماهی محمد و ایران از آخرین استاندارد های امنیت مانند PM2 بهره می برد توانایی کار با آنها نیز 3 برابر می ماهی می مرد و به راحتی تنظیم می شود و با تمامی سرویس دهندهای اینترنت در ایران سازگار است.

## پنل جلويي:

چراغ های نمایشگر پنل جلویی به شرح زیر است:

- چراغ Power : نشانده اتصال صحیح آداپتور برق به دستگاه است.
- مراغ ADSL :در صورت ثابت روشن بودن نمایانگر وجود سرویس ADSL روی خط تلفن متصل شده است.
  - جراغ Internet : در صورت تنظیم صحیح مودم و اتصال مودم با اینترنت این چراغ روش خواهد شد.
    - حراغ WLAN : نمایانگر فعال بودن قسمت وایرلس در مودم است.
      - o چراغ LAN : نمایانگر اتصال LAN به یک وسیله دیگر است.

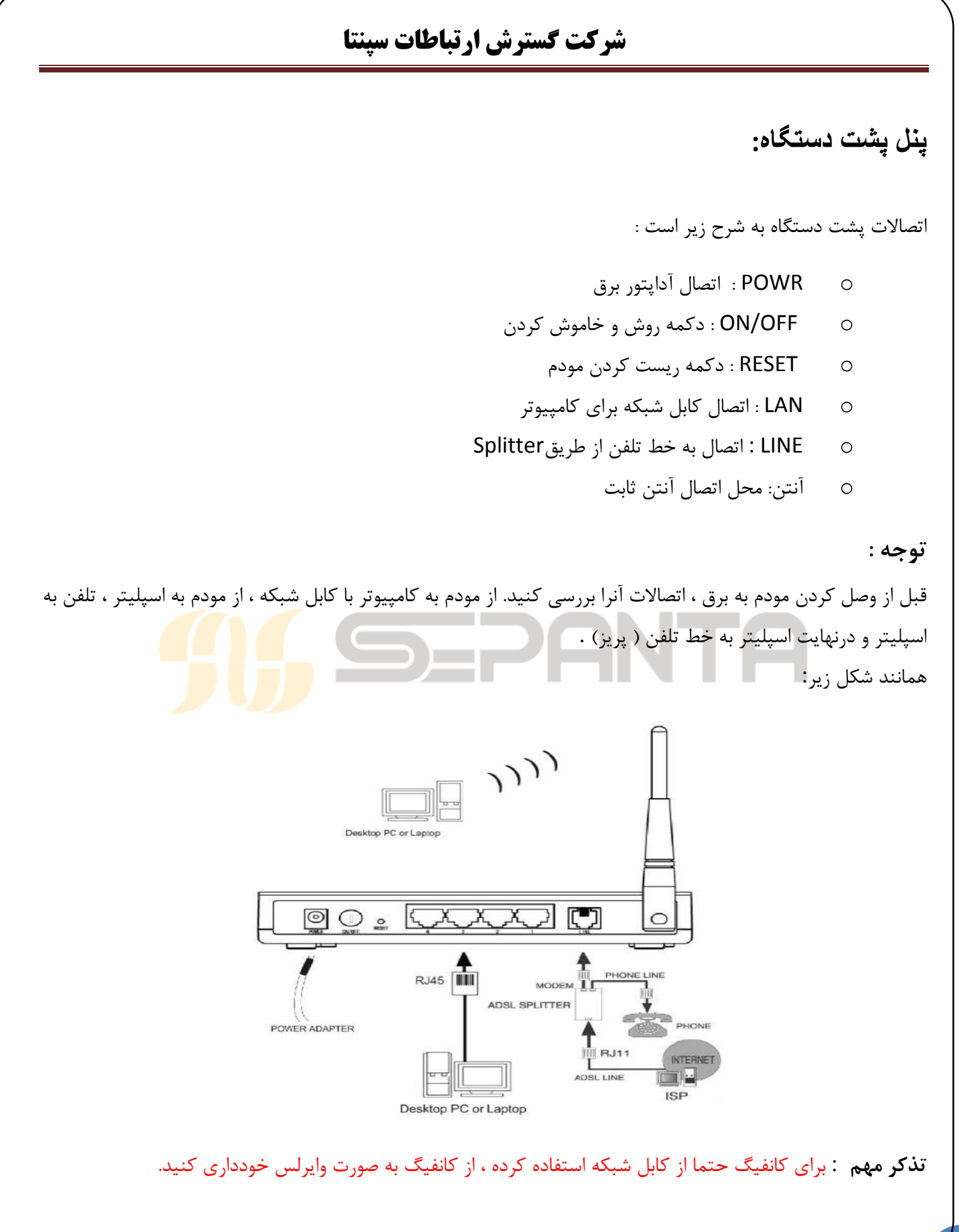

## شركت گسترش ارتباطات سپنتا

پس از نصب در Address bar مرور گر خود ، آدرس 192.168.1.1 را وارد کنید.

برای ورود به صفحه تنظیمات از شما User name و Password می خواهد . هردوی اینها به طور پیشفرض عبارت (با حروف کوچک) میباشد. آنرا وارد کنید.

| IP-CINN                                                                                     |                                                                                                    | 1940 - M                                                                       | 780.0                                                                               | 54M Wireless Al                                                                            | DSL2+ Moden                                                             | n Router |
|---------------------------------------------------------------------------------------------|----------------------------------------------------------------------------------------------------|--------------------------------------------------------------------------------|-------------------------------------------------------------------------------------|--------------------------------------------------------------------------------------------|-------------------------------------------------------------------------|----------|
| Quick<br>Start                                                                              | Quick Interface<br>Start Setup                                                                         | Advanced<br>Setup                                                              | Access<br>Management                                                                | Maintenance                                                                                | Status                                                                  | Help     |
| Duick Start                                                                                 |                                                                                                    |                                                                                |                                                                                     |                                                                                            |                                                                         |          |
|                                                                                             | This ADSL Router<br>'Ouick Start' wiza<br>(Internet Service I<br>access within min<br>the ADSL Router. | is ideal for home<br>d will guide you<br>rovider). The ro<br>utes. Please foll | e networking and s<br>to configure the A<br>ater's easy Ouick<br>ow the 'Ouick Star | small business netv<br>DSL router to conno<br>Start will allow you<br>n° wizard step by st | vorking. The<br>ect to your ISP<br>to have internet<br>lep to configure |          |
|                                                                                             |                                                                                                    | RUNWIZARD                                                                      |                                                                                     |                                                                                            |                                                                         |          |
|                                                                                             |                                                                                                    |                                                                                |                                                                                     |                                                                                            |                                                                         |          |
| ر بالا)<br>p://192.168.1.1/wizard/wizardTZ.htm                                              | کنید. (شکا                                                                                             | کلیک '                                                                         | Runرا                                                                               | Wizar                                                                                      | ď                                                                       |          |
| ( پالا )<br>p://192.168.1.1/wizard/wizardTZ.htm                                             | کنید. (شکا                                                                                             | کلیک <sup>-</sup><br>192.168.1.                                                | Runرا                                                                               | Wizar                                                                                      | ď                                                                       |          |
| p://192.168.1.1/wizard/wizardTZ.htm                                                         | کنید. (شکل<br>INK <sup>®</sup>                                                                         | کلیک <sup>-</sup>                                                              | Run,                                                                                | Wizar                                                                                      | 'd                                                                      |          |
| p://192.168.1.1/wizard/wizardTZ.htm<br>TP-L<br>Quick Start -                                | کنید. (شکل<br>INK®.<br>Time Zone                                                                       | کلیک <sup>-</sup>                                                              | Run,                                                                                | Wizar                                                                                      | ď                                                                       |          |
| p://192.168.1.1/wizard/wizardTZ.htm<br>TP-L<br>Quick Start -<br>Select the ap               | کنید. (شکل<br>INK®<br>Time Zone<br>propriate time zone f                                               | کلیک '<br>192.168.1.<br>or your location                                       | Run, المرا                                                                          | Wizar                                                                                      | ď                                                                       |          |
| p://192.168.1.1/wizard/wizardTZ.htm<br>TP-L<br>Quick Start -<br>Select the ap<br>(GMT+03:30 | کنید. (شکل<br>INK®<br>Time Zone<br>propriate time zone f                                               | کلیک<br>۱۹2.168.1,                                                             | Run<br>1                                                                            | Wizar                                                                                      | ď                                                                       |          |
| p://192.168.1.1/wizard/wizardTZ.htm<br>TP-L<br>Quick Start -<br>Select the ap<br>(GMT+03:30 | کنید. (شکل<br>INK®<br>Time Zone<br>propriate time zone f                                               | کلیک '<br>192.168.1.                                                           | Run<br>1                                                                            | Wizar                                                                                      | 'd<br>EXIT                                                              |          |

نوع Connection خود را انتخاب کنید.

PPPoE : به صورت اتوماتیک با روشن شدن مودم، اینترنت وصل میشود. Bridge Mode : اتصال به صورت دستی است و باید یک کانکشن PPPoE در ویندوز بسازید و همزمان یک نفر میتواند

|                                  | شركت گسترش ارتباطات سپنت                                                                       |              |
|----------------------------------|------------------------------------------------------------------------------------------------|--------------|
|                                  | ىتفادە كند.                                                                                    | از وايرلس اد |
| یک وارد اینترنت نشد.             | در حالت PPPoE هم میتوان تنظیماتی انجام داد تا به صورت اتومات                                   | تذكر : البته |
|                                  | PPPoF تنظیم کنید.                                                                              | شما روی ا    |
|                                  |                                                                                                |              |
| http://192.168.1.1/wizard/wizard | onType.htm                                                                                     |              |
|                                  | 192,168,1.1                                                                                    |              |
|                                  | TP-LINK <sup>®</sup>                                                                           |              |
|                                  | Quick Start - ISP Connection Type                                                              |              |
|                                  | Select the Internet connection type to connect to your ISP. Click <b>IIEXT</b> to continue.    |              |
|                                  | O Dynamic IP Address Choose this option to obtain a IP address automatically from<br>your ISP. |              |
|                                  | Static IP Address Choose this option to set static IP information provided to you by your ISP. |              |
|                                  | PPPoE/PPPoA     Choose this option if your ISP uses PPPoE/PPPoA. (For most     DSL users)      |              |
|                                  | O Bridge Mode Choose this option if your ISP uses Bridge Mode.                                 |              |
|                                  |                                                                                                |              |
|                                  | BACK NEXT EXIT                                                                                 |              |
|                                  |                                                                                                |              |
|                                  |                                                                                                |              |
|                                  |                                                                                                |              |
|                                  | ی وارد گردن مشخصات شما اس <i>ت</i> .                                                           | مرحله بعدی   |
| شود.                             | Use : شماره ای که توسط شرکت ارائه دهنده اینترنت به شما داده م                                  | ername       |
|                                  | Pa : توسط شركت ارائه دهنده اينترنت داده ميشود.                                                 | issword      |
|                                  | ولا 0                                                                                          | VPI : معم    |
|                                  | مولا 35                                                                                        | VCI : مع     |
|                                  | Connection Type : PPP                                                                          | oE LLC       |
|                                  |                                                                                                |              |

|                          | 192.168.1.1                                                                                                    |
|--------------------------|----------------------------------------------------------------------------------------------------|
|                          | TP-LINK <sup>®</sup>                                                                                                    |
|                          | Quick Start - PPPoE/PPPoA                                                                                                    |
|                          | Enter the PPPoE/PPPoA information provided to you by your ISP. Click <b>NEXT</b> to continue.                                                                                                    |
|                          | Username: 311                                                                                                    |
|                          | VPI: 0 (0~255)                                                                                                    |
|                          | VCI: 59 (1~65535)                                                                                                    |
|                          | Connection Type: PPPoE LLC  PPPoE LLC                                                                                                    |
|                          | PPPoE VC-Mux PPPoA LLC BACK NEXT EXIT                                                                                                    |
|                          | PPPoA VC-Mux                                                                                                    |
| ■ http://192.168.1.1/wiz | طيم قسمت وايرلس مودم است:<br>ard/wizardWlan.htm                                                                                                    |
| 📑 http://192.168.1.1/wiz | itigan قسمت وایرلس مودم است:<br>ard/wzardWan.htm<br>192.168.1.1<br>TCP-LINK®<br>Quick Start - Wlan<br>Vou may enable/disable Wan,change the Wan SSID and Authentication type in this page.<br>Access Point: • Activated Deactivated        |
| http://192.168.1.1/wiz   | ard/wizardWan.htm<br>ard/wizardWan.htm<br>192.168.1.1<br>TCP-CLINK®<br>Quick Start - Wlan<br>Vou may enable/disable Wlan,change the Wlan SSID and Authentication type in this page.<br>Access Point: @ Activated Deactivated<br>SSID: ETET |
| http://192.168.1.1/wiz   | ard/wizardWan.htm<br>ard/wizardWan.htm<br>192.168.1.1<br>TTP-LINK®<br>Quick Start - Wlan<br>Muck Start - Wlan<br>Course Point: • Activated • Deactivated<br>SSID: • • • • • • • • • • • • • • • • • • •                                    |
| http://192.168.1.1/wiz   | ed/wizardWlan.htm                                                                                                    |

## شركت گسترش ارتباطات سپنتا

پسورد وایرلس به صورت پیش فرض غیر فعال میباشد . بهتر است با انتخاب یک Authentication بر روی وایرلس خود رمز بگذارید . این رمز برای مرتبه اول ( بعد از کانفیگ ) که میخواهید به اینترنت وصل شوید از شما پرسیده می شود. مناسبترین حالت WPA-PSK است.

در پایان کلید Next را کیلک کرده، کار تنظیم مودم تمام است و اگر نیاز به Restart کردن بود آنرا Restart کنید.

| -194/100/141                                                                                                    |  |
|----------------------------------------------------------------------------------------------------|--|
| TP-LINK <sup>®</sup>                                                                                                    |  |
| Quick Start Complete !!<br>The Setup Wizard has completed. Click on BACK to modify changes or mistakes. Click NEXT<br>to save the current settings. |  |
|                                                                                                    |  |

توجه کنید که با اتصال مودم و روشن نمودن آن پس از حدود یک دقیقه باید چراغ ADSL رو<mark>شن شود که</mark> نشان دهنده ف**ع**ال بودن اشتراک ADSL شماست. پس از آن چراغ Internet هم باید روشن گردد که نشان دهنده وصل شدن مودم به اینترنت است.